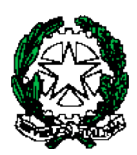

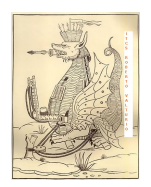

ISTITUTO TECNICO ECONOMICO STATALE "ROBERTO VALTURIO"

Via Grazia Deledda n° 4 47923 Rimini – RN cod.Ist.RNTD01000T c.f. 82009090406

☎ 0541380099 – 0541380074 – <u>www.valturio.it</u> - ☑<u>rntd01000t@istruzione.it</u>

Rimini, 19 gennaio 2024

Agli Studenti delle classi QUARTE Ai Genitori Ai Docenti Sito Web

#### Circolare n. 345

#### OGGETTO: Bandi Erasmus+ classi QUARTE - estate 2024

Si pubblicano in allegato due bandi Erasmus+ riservati agli studenti che nell'anno scolastico 2023/24 sono iscritti alla **classe quarta**. Vengono messe a disposizione complessivamente **32 borse di mobilità** per la realizzazione di stage formativi all'estero della durata di **24 giorni**, da realizzarsi indicativamente nei mesi di **giugno**, **luglio o agosto 2024**.

Le destinazioni possibili, salvo necessarie variazioni organizzative, sono: Singapore, Siviglia (Spagna), Cork (Irlanda), Gastouni (Grecia).

Gli studenti interessati dovranno consultare attentamente i bandi allegati e una volta effettuata la registrazione sulla piattaforma https://www.movingeneration.net/, potranno presentare la propria candidatura compilando l'application form online, prestando attenzione al codice del bando a cui si intende partecipare. Se si è già registrati si può accedere direttamente alla candidatura effettuando il login. Si riportano nella pagina seguente le istruzioni per la registrazione e l'accesso alla piattaforma.

Gli studenti possono presentare domanda di partecipazione ad uno o entrambi i bandi. Nel caso risultassero vincitori per entrambi dovranno optare per una delle due esperienze. È prevista la compilazione delle domande esclusivamente nella lingua inglese. Gli studenti potranno chiedere supporto, se necessario, alle proprie insegnanti.

La scadenza per la presentazione delle domande è fissata a **domenica 18 febbraio**. Per ulteriori informazioni o dubbi è possibile rivolgersi al prof. Ciavarella o alla prof.ssa Rencricca.

Il Dirigente Scolastico Prof. Marco Bugli Firma autografa sostituita da indicazioni a mezzo stampa ai sensi dell'art. 3, comma 2, del D.lgs. n. 39/1993

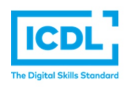

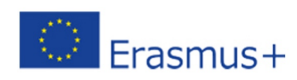

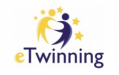

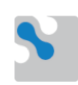

### **STEP 1 - REGISTRARSI ALLA PIATTAFORMA MOVINGENERATION.NET**

1) Apri <u>movingeneration.net.</u> Clicca sul pulsante **'SIGN IN**' in alto a destra per accedere alla pagina del login.

2) Nella pagina di login clicca su 'Register here!'

|         | Login                                           |
|---------|-------------------------------------------------|
| Ema     | il                                              |
| Pass    | sword                                           |
|         | Login                                           |
| f you o | don't have an account you<br>can Register here! |
|         |                                                 |
| Fo      | orgot your password?                            |

3) <u>Crea il tuo account selezionando come Participant Type **'Learner'**. Assicurati di aver inserito <u>l'indirizzo email corretto</u>: servirà per confermare la creazione dell'account e sarà poi utilizzato per inviarti notifiche importanti dalla piattaforma, come ad esempio i risultati delle selezioni.</u>

| <b>Registration IU</b><br>Fill your details.  |   |  |  |  |  |
|-----------------------------------------------|---|--|--|--|--|
| Email                                         |   |  |  |  |  |
| Learner                                       | • |  |  |  |  |
| Password                                      | 0 |  |  |  |  |
| Repeat Password                               |   |  |  |  |  |
| Register                                      |   |  |  |  |  |
| If you have an account you can<br>Login here! |   |  |  |  |  |

4) **Completa la registrazione** inserendo le informazioni richieste, tra le quali:

- la città della tua scuola nel campo 'Sending city'
- il nome della tua scuola nel campo 'Sending organisation'.

N.B: in questa schermata-profilo NON si deve inserire niente in "Old Password", procedere solamente con il pulsante SAVE

| Name*                     | Surname*             |                   | Gender*       | ▼ Date of birth*<br>06/10/2004     |      |
|---------------------------|----------------------|-------------------|---------------|------------------------------------|------|
| email@address.it          |                      | Phone number*     | 0             |                                    |      |
| Sending Country*          | ► Nationality*       | •                 | Sending city* | You are a* Learner                 | •    |
| Sending organization*     | •                    |                   |               |                                    |      |
| Address<br>Country*       | × City*<br>Bologna × | Street and civic* | Other @ 40000 |                                    |      |
| Old password Old password | Pa                   | assword O         |               | Repeat password<br>Repeat password |      |
|                           |                      |                   |               |                                    | Save |

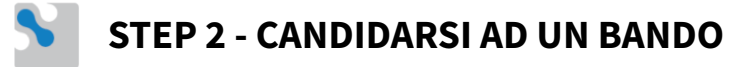

5) Clicca sul tasto **'Home'** oppure su **'Calls for candidates**' per **visualizzare i bandi aperti agli studenti della tua scuola** 

| Home → Call List |                                              |        |                 |                     |                             |          | M01                    | VING <mark>GE</mark> I | NERATION                                                                        |
|------------------|----------------------------------------------|--------|-----------------|---------------------|-----------------------------|----------|------------------------|------------------------|---------------------------------------------------------------------------------|
|                  |                                              |        |                 |                     |                             |          |                        |                        | ()<br>()<br>()<br>()<br>()<br>()<br>()<br>()<br>()<br>()<br>()<br>()<br>()<br>( |
| ACTIONS          | CALL NAME                                    | STATUS | PROJECT         | PARTICIPANT<br>TYPE | ENROLLMENTS<br>PROCESS NAME | LANGUAGE | OPENING OF<br>THE CALL | SELECTION<br>DEADLINE  | FORECAST<br>DEPARTURE                                                           |
|                  | <u>Call for Erasmus</u><br><u>short term</u> | Active | TEST Project Lu | Learners            | TEST Enrollment             | English  | 29/06/2022             | 01/12/2022             |                                                                                 |
|                  |                                              |        |                 |                     |                             |          |                        |                        |                                                                                 |
|                  |                                              |        |                 |                     |                             |          |                        |                        |                                                                                 |
|                  |                                              |        |                 |                     |                             |          |                        |                        |                                                                                 |

6) **Clicca sul bando di tuo interesse** (per capire se un bando è aperto, lo status deve essere "Active").

All'interno della schermata, clicca poi su 'Download this call' per scaricare il bando e leggerlo.

### 7) Per candidarti al bando, clicca su '**Apply now**' e c**ompila il form di selezione**.

Per candidarti ti servirà:

- la scansione del tuo passaporto/carta d'identità (più la scansione del permesso di soggiorno se sei cittadino extra-UE);
- la scansione della tessera sanitaria;
- il tuo CV in **inglese, completo di foto,** in formato pdf;
- un video di massimo 1 minuto in **inglese** nel quale dovrai raccontare perché vuoi partecipare al progetto e che mansioni vorresti svolgere nella tua azienda all'estero.

8) Rispondi a tutte le domande del form ed invia la tua candidatura cliccando il bottone 'Submit'.

9) In prossimità della 'selection deadline' indicata nel bando, riceverai una mail e una notifica sulla piattaforma che ti informerà dell'esito delle selezioni.

10) Se selezionato, **dovrai confermare la tua partecipazione seguendo le istruzioni presenti nella notifica.** Dopo aver accettato la borsa, sulla home page della piattaforma saranno visibili i primi dettagli della tua mobilità, come ad esempio il paese di accoglienza.

Importante: l'application form può essere salvato e concluso in un secondo momento. All'interno dell'application form sono presenti delle Random Question. A queste domande si può rispondere entro un tempo massimo di 5 minuti. Qualora scadano i 5 minuti OPPURE si salvano le domande senza aver risposto, non si potrà più accedere a questa fase dell'application (Random questions) in un secondo momento.

### CRITERI DI VALUTAZIONE DEL CURRICULUM VITAE

In fase di selezione viene valutato il CV di ciascun studente, con un punteggio da 1 a 10. Ogni **CURRICULUM VITAE EUROPASS** deve contenere necessariamente:

- nome e cognome,
- indirizzo, mail e numero di telefono,
- data di nascita,
- lingue conosciute (e livelli da A1 a C2) ,
- CV necessariamente in inglese (se in lingua madre il punteggio sarà 0).

Con queste informazioni di base il CV ha già 5 punti.

Se manca uno di questi elementi, vengono sottratti 2 punti.

Se il CV non è in formato Europass, vengono sottratti 2 punti.

- Presenza foto (appropriata): 1 punto

- Elenco delle materie più importanti della formazione del candidato - indirizzo di studio con approfondimento sulle materie relative studiate (es. IT: che linguaggio di programmazione usi, quali programmi hai studiato...),: 1 punto

- Descrizione delle esperienze di Istruzione e Formazione (DOPO le scuole medie): 1 punto

- Descrizione delle esperienze professionali, dalle più recenti alle più vecchie, indicando in modo chiaro e descrittivo la qualifica e le mansioni svolte: 1 punto

- Descrizione delle competenze personali, con l'obiettivo di fornire informazioni concrete su ciò che sai fare, in quali lingue, in quali contesti, con quali strumenti tecnici, in quali ambienti di lavoro: 1 punto